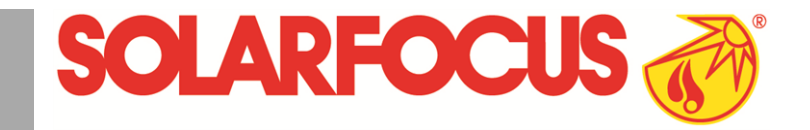

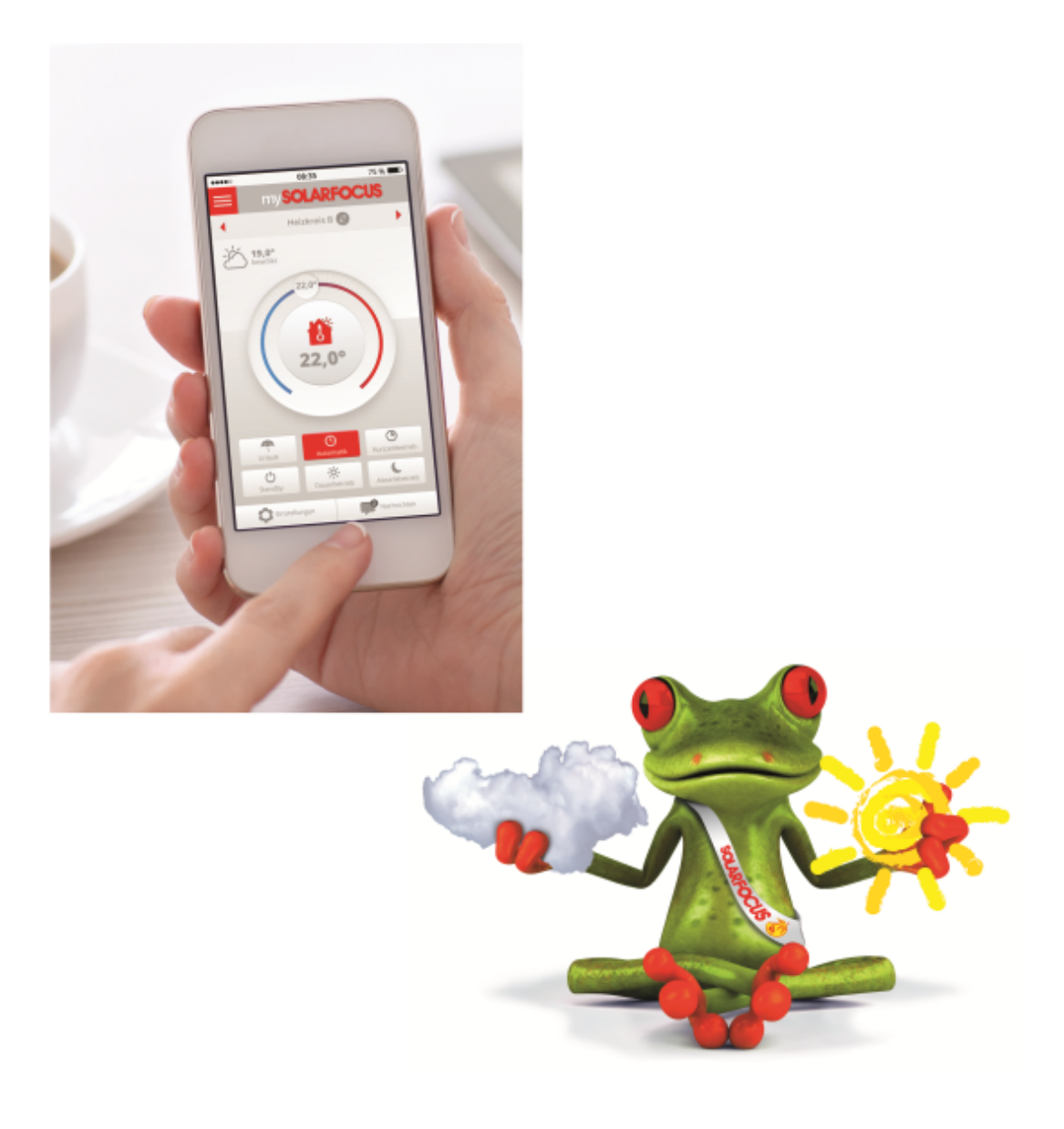

# mySOLARFOCUS-App und Wetterfrosch-Funktion

Anleitung für den Anlagenbetreiber

Vor Bedienung sorgfältig lesen.

DR-0035-DE / v4-202011

## Inhalt

| 1                       | my  | SOLARFOCUS-App                          | 2 |  |  |  |
|-------------------------|-----|-----------------------------------------|---|--|--|--|
|                         | 1.1 | Voraussetzungen zur Verwendung          | 2 |  |  |  |
|                         | 1.2 | Regelung mit dem Internet verbinden     | 3 |  |  |  |
|                         | 1.3 | Am Web-Server registrieren              | 3 |  |  |  |
|                         | 1.4 | App installieren, Benutzer registrieren | 4 |  |  |  |
|                         | 1.5 | Anlage hinzufügen                       | 4 |  |  |  |
|                         | 1.6 | Verwendung der mySOLARFOCUS-App         | 4 |  |  |  |
|                         | 1.7 | Freigabe für weitere Benutzer erstellen | 5 |  |  |  |
| 2 Wetterfrosch-Funktion |     |                                         |   |  |  |  |
|                         | 2.1 | Information                             | 6 |  |  |  |
|                         | 2.2 | Heizkreis                               | 7 |  |  |  |
|                         | 2.3 | Trinkwasser                             | 7 |  |  |  |
|                         | 2.4 | Pufferspeicher-Ladung                   | 8 |  |  |  |

## 1 mySOLARFOCUS-App

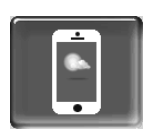

Funktion: Mit der *mySOLARFOCUS-App* können Sie mittels Smartphone auf bestimmte Funktionen der Regelung **eco**<sup>manager-touch</sup> zugreifen.

- Einstellung von Raumtemperatur und Heizkreis-Vorlauftemperatur, inklusive Heizzeiten.
- Warmwasserprogramme, mit Einmalladung des Warmwasserspeichers.
- Anzeige des Solarertrages Ihrer Solaranlage.

Die Installation und Konfiguration dieser Funktion ist kundenseitig vorzunehmen (d.h. nicht im Rahmen der Inbetriebnahme-, Service- und Support-Tätigkeiten enthalten).

## 1.1 Voraussetzungen zur Verwendung

- Die Regelung muss mit dem Internet verbunden werden.
- Smartphone mit Apple ab IOS 7.0 oder Android ab OS 4.4
- Die Software-Version der Regelung ist ≥ V 15.080; bei octo<sup>plus</sup>, pellet<sup>elegance</sup>, pellet<sup>top</sup>, Regelzentrale eco<sup>manager-touch</sup>.
- Die Software-Version der Regelung ist ≥ V 15.090; bei **thermi**<sup>nator</sup> II touch.

Kompatibel mit allen Software-Versionen von **vamp**<sup>air</sup>, **ecotop**<sup>zero/light</sup> und **maxi**<sup>mus</sup>.

## 1.2 Regelung mit dem Internet verbinden

## Netzwerkverbindung zwischen Router und dem Touch-Display herstellen

ecotop<sup>zero/light</sup>, pellet<sup>elegance</sup>, maxi<sup>mus</sup>, octo<sup>plus</sup>, pellet<sup>top</sup> touch, vamp<sup>air</sup>, Regelzentrale eco<sup>manager-touch</sup>

 Buchse X2 Ethernet (RJ45) auf der Display-Rückseite verwenden.

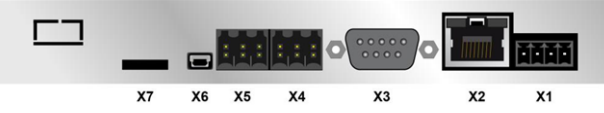

## therminator II touch

 Buchse IF3 Ethernet (RJ45) auf der Display-Rückseite verwenden.

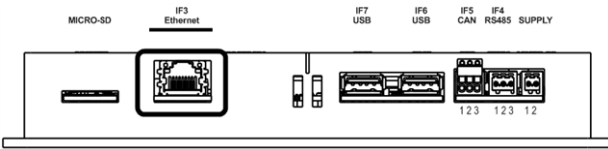

## **IP-Konfiguration**

- IP VNC
- Um zum IP-VNC Icon zu gelangen wählen Sie in der Regelung
  - Maske Auswahlmenü
  - Maske Kundenmenü
  - Fachpersonal-Button
- Geben Sie die Daten Ihres Routers ein. Empfohlene Vorgangsweise dazu:
  - DHCP ON auswählen.
  - ♥ Die IP-Adresse wird ermittelt.
  - Wählen Sie den Button DHCP OFF + Übernehmen.
- Die IP-Adresse darf in einem Ethernet-Netzwerk nur einmal vorkommen und ist von den anderen Netzwerk-Komponenten (PC, Modem/Router,...) abhängig.
- Empfehlung: Die IP-Adresse fix einstellen (=DHCP OFF), d.h. die Regelung hat eine gleichbleibende IP-Adresse.

## 1.3 Am Web-Server registrieren

Das Touch-Display muss am SOLARFOCUS Web-Server registriert werden:

Drücken Sie den App-Button
 Fachpersonal
 Implement 
 Implement 
 Implement 
 Implement 
 Implement 
 Implement 
 Implement 
 Implement 
 Implement 
 Implement 
 Implement 
 Implement 
 Implement 
 Implement 
 Implement 
 Implement 
 Implement 
 Implement 
 Implement 
 Implement 
 Implement 
 Implement 
 Implement 
 Implement 
 Implement 
 Implement 
 Implement 
 Implement 
 Implement 
 Implement 
 Implement 
 Implement 
 Implement 
 Implement 
 Implement 
 Implement 
 Implement 
 Implement 
 Implement 
 Implement 
 Implement 
 Implement 
 Implement 
 Implement 
 Implement 
 Implement 
 Implement 
 Implement 
 Implement 
 Implement 
 Implement 
 Implement 
 Implement 
 Implement 
 Implement 
 Implement 
 Implement 
 Implement 
 Implement 
 Implement 
 Implement 
 Implement 
 Implement 
 Implement 
 Implement 
 Implement 
 Implement 
 Implement 
 Implement 
 Implement 
 Implement 
 Implement 
 Implement 
 Implement 
 Implement 
 Implement 
 Implement 
 Implement 
 Implement 
 Implement 
 Implement 
 Implement 
 Implement 
 Implement 
 Implement 
 Implement 
 Implement 
 Implement 
 Implement 
 Implement 
 Implement 
 Implement 
 Implement 
 Implement 
 Implement 
 Implement 
 Implement 
 Implement 
 Implement 
 Implement 
 Implement 
 Implement 
 Implement 
 Implement 
 Implement 
 Implement 
 Implement 
 Implement 
 Implement 
 Implement 
 Implement 
 Implement 
 Implement 
 Implement 
 Implement 
 Implement 
 Implement 
 Implement 
 Implement 
 Implement 
 Implement 
 Implement 
 Implement 
 Implement 
 Implement 
 Implement 
 Implement 
 Implement 
 Implement 
 Implement 
 Implement 
 Implement 
 Implement 

#### Abb. 2-1\_01-126-05

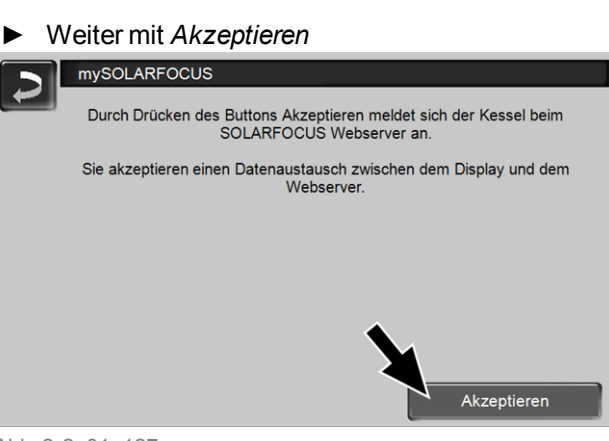

Abb. 2-2\_01\_127

- ► Notieren Sie die Seriennummer und die PIN
- Den Parameter Daten senden auf Ja schalten.

| mySOLARFOCL  | JS                          |
|--------------|-----------------------------|
|              | Registrierung erfolgreich ! |
|              |                             |
| Carblum      | 03100066                    |
| Sernum.      | 03190066                    |
| PIN          | 616384                      |
| Status       | Online                      |
| Daten senden | Ja                          |

Abb.2-3\_01\_129

Wenn Verbindung fehlerhaft - mögliche Ursachen:

- Prüfen Sie die Verbindung vom Display zum Router..
- Pr
  üfen Sie die eingegebenen IP-Adressen.
- Prüfen Sie Ihren Netzwerk-Router (z.B. Status,...).

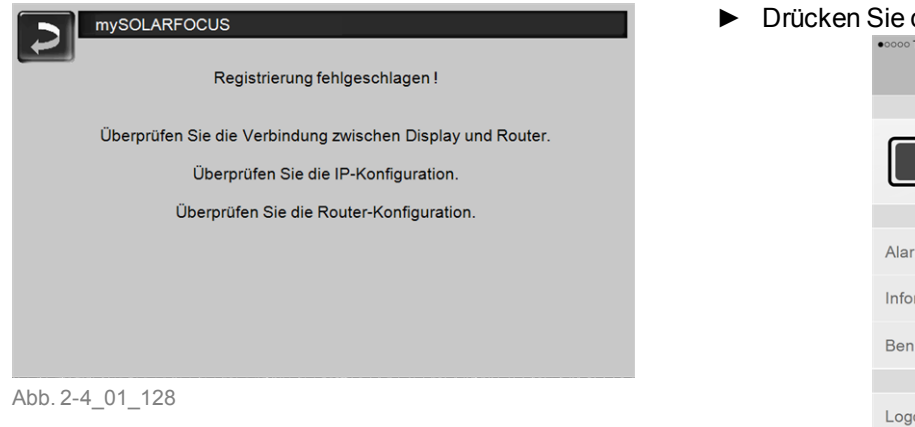

## 1.4 App installieren, Benutzer registrieren

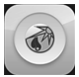

Die *mySOLARFOCUS-App* ist im Apple Store und im Google Play Store verfügbar.

- Downloaden, installieren und starten Sie die App.
- Button Neu Anmelden drücken.

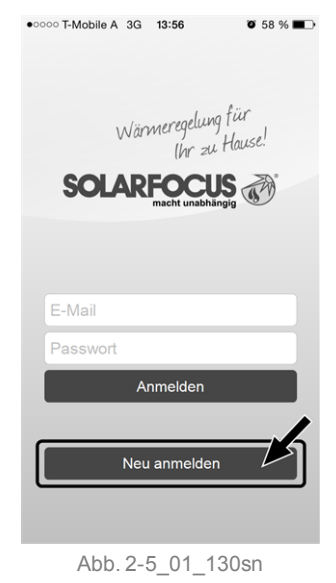

- Geben Sie die geforderten Daten ein und drücken Sie den Button Registrieren
  - Eine E-Mail wird an die angegebene Adresse gesandt.
- Öffnen Sie die E-Mail und klicken Sie den Link Konto bestätigen.
  - Sie können sich nun in der App anmelden (dazu E-Mail Adresse und Passwort eingeben).

## 1.5 Anlage hinzufügen

☑ Sie sind erfolgreich in der App angemeldet.

► Drücken Sie den Button Neue Anlage hinzufügen.

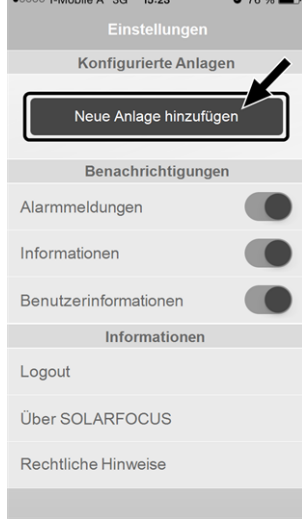

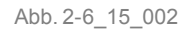

- Geben Sie die Daten Ihrer Heizungsanlage ein (Seriennummer und PIN).
  - Aufgrund der Felder *Postleitzahl* und *Ort* werden die Wetterprognose-Daten für die Wetterfrosch-Funktion an die Regelung gesandt.
- Alternativ zur Erfassung mittels App können Sie eine Anlage auch auf der Website anlegen, <u>https://www.mysolarfocus.com</u>
- Wichtig: Es kann grundsätzlich nur *einen* Benutzer einer Anlage geben. Wenn weitere Benutzer auf eine Anlage zugreifen sollen, dann muss diesen vorher eine Freigabe erteiltwerden *Freigabe für weitere Benutzer erstellen* > 5

## 1.6 Verwendung der mySOLARFOCUS-App

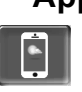

Das App-Symbol zeigt in der an, dass der Parameter durch Eingabe an der App geändert wurde; z.B.

 in der Maske Heizkreis: Wenn in der App der Kurzzeitbetrieb aktiviert wurde.

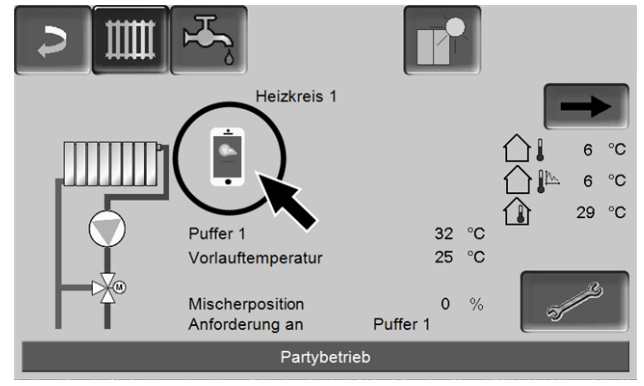

Abb. 2-7\_08\_026

## - in der Maske Heizkreis, in den Raumeinstellungen

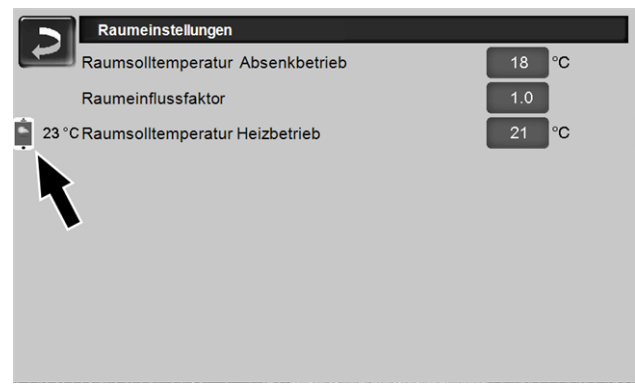

Abb. 2-8\_08\_027

#### - in der Maske Heizkurve

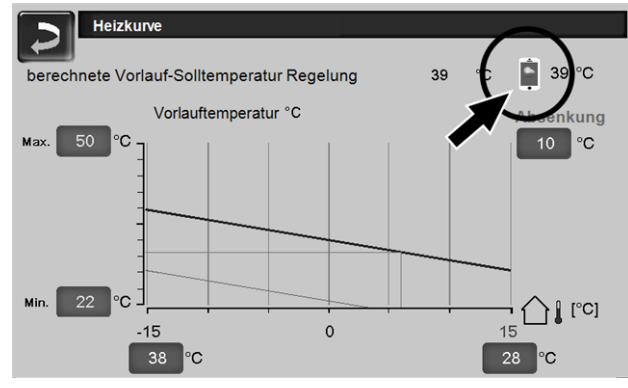

Abb. 2-9\_08\_028

## Änderungen durch Einsatz der App:

 In der Maske Heizkreis steht in der Heizkreis-Betriebsart Zeitschaltung nur die Tageweise Zeitschaltung zur Verfügung, nicht die Blockweise.

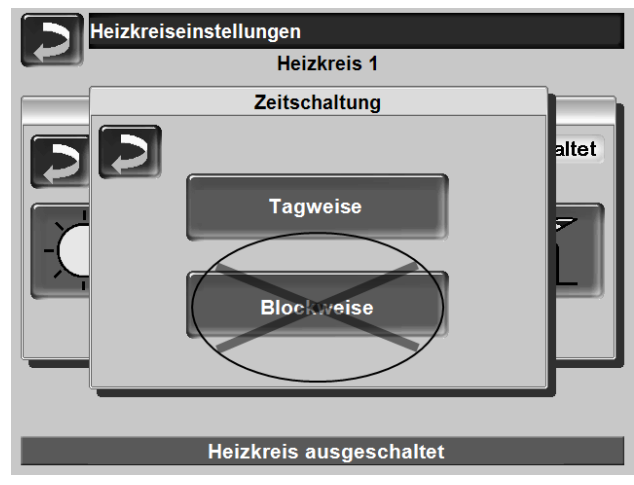

Abb. 2-10\_08\_013

 In der Maske Trinkwasser-Erwärmung stehen bei der Trinkwasserspeicher-Betriebsart die Zeitschaltungen Montag - Sonntag und Blockweise nicht zur Verfügung.

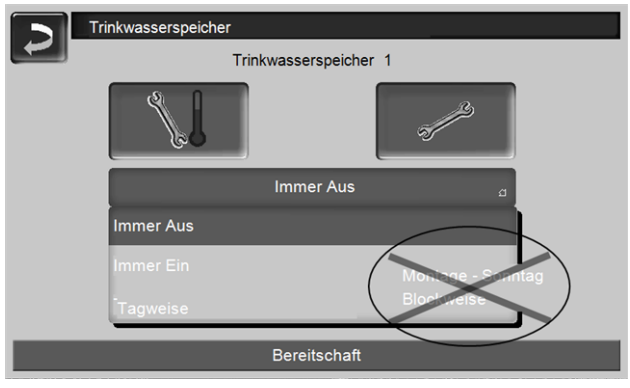

Abb. 2-11\_05\_010

## 1.7 Freigabe für weitere Benutzer erstellen

Sie können den Zugriff auf Ihre Regelung für weitere Benutzer freischalten, z.B. Heizungsbauer.

## Erteilen einer Freigabe

Menüpunkt *Freigabe* wählen.

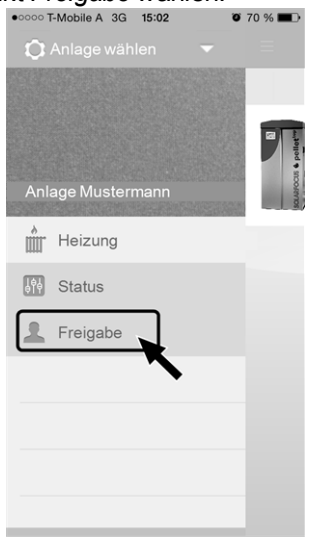

Abb. 2-12\_15\_005

- Die E-Mail Adresse des Benutzers eingeben und den Button *Einladen* wählen.
  - Der eingeladene Benutzer erhält eine E-Mail mit einem Freigabecode für die Anlage. Damit kann er die Anlage in seinem App-Account hinzufügen.

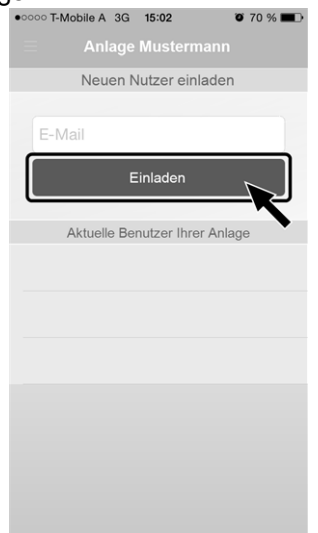

Abb. 2-13\_15\_006

## 2 Wetterfrosch-Funktion

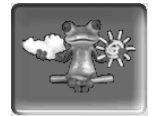

Funktion: Die Regelung **eco**<sup>manager-touch</sup> erhält laufend aktuelle Wettervorhersage-Daten. Wenn Schönwetter prognostiziert wird, dann verzögert die Regelung bei einer Heiz-Anforderung den Start des Wärmeerzeugers (Heizkessel, Wärmepumpe).

Die Voraussetzungen für die Nutzung der Wetterfrosch-Funktion sind:

- Die Software-Version der Regelung ist ≥ V 15.080; bei octo<sup>plus</sup>, pellet<sup>elegance</sup>, pellet<sup>top</sup>, Regelzentrale eco<sup>manager-touch</sup>.
- Die Software-Version der Regelung ist ≥ V 15.090; bei thermi<sup>nator</sup> II touch.
- Registrierung der Regelung am SOLARFOCUS Webserver, oder in der *mySOLARFOCUS-App*> 2.

Nach erfolgreicher Online-Registrierung der Regelung wird nach circa 2 bis 3 Stunden im Auswahlmenü der Wetterfrosch-Button 1 angezeigt.

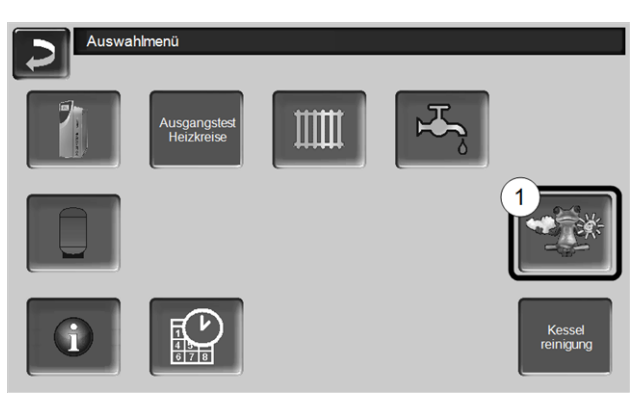

Abb. 2-14\_01-132-01

Drücken Sie den Button 1 um in das Wetterfrosch-Menü zu gelangen

Falls der Button nicht sichtbar ist prüfen Sie folgende Punkte (siehe mySOLARFOCUS-App > 2).

- Ist Ihre Heizungsanlage korrekt am SOLARFOCUS Webserver registriert?
- Ist der Verbindungsstatus zwischen der Regelung und dem SOLARFOCUS Webserver auf online?
- Ist der Parameter Daten senden auf Ja eingestellt?

## 2.1 Information

Im Menü *Wetterfrosch-Information* wird die aktuelle Wetterprognose visualisiert.

| ) () •                     | *            | ૻ<br>ૻ                    | ¥ 🗋 🐝                 |  |  |  |  |  |
|----------------------------|--------------|---------------------------|-----------------------|--|--|--|--|--|
| Wetterfroschfunktion 1 Ein |              |                           |                       |  |  |  |  |  |
| Montag                     | 29.06.       | 29.06.2015                |                       |  |  |  |  |  |
| Dennik                     | 10.11        | 13 Uhr                    | 27.0°C<br>16 %        |  |  |  |  |  |
| Temperatur                 | 26.0 °C      | 16 Uhr                    | 28.0 °C<br>16 %       |  |  |  |  |  |
| g                          | ,,           | 19 Uhr                    | 26.0 °C<br>6 g đ 15 % |  |  |  |  |  |
| Vorschau                   |              |                           |                       |  |  |  |  |  |
| Dienstag                   |              | Mittwoch                  |                       |  |  |  |  |  |
| 29.0 °<br>12.0 °<br>15 9   | с<br>с<br>Ко | 30.0 °C<br>14.0 °C<br>4 % |                       |  |  |  |  |  |

Abb. 2-15\_01\_121

## Wetterfrosch-Funktion 1

*Aus*: Die Wetterprognose wird in der Maske angezeigt, hat aber keinen Einfluss auf die Regelung.

*Ein*: Die Wetterprognose beeinflusst das Verhalten der Regelung, in den Menüs

- Heizkreis
- Trinkwasser-Erwärmung
- Pufferspeicher

Für alle drei Menüs gilt: Der Grad der Beinflussung kann mit den Plus/Minus-Buttons auf dem Balken in 10 % Schritten eingestellt werden,

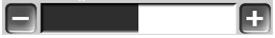

- 0 % heißt, eine gute Wetterprognose hat keinen Einfluss auf die Regelung von Heizkreis/Trinkwasser/Pufferspeicher-Ladung.
- 100 % heißt maximale Beeinflussung.

## 2.2 Heizkreis

Dieses Menü *1* ist nur dann sichtbar, wenn ein Heizkreis in der Regelung freigeschaltet ist.

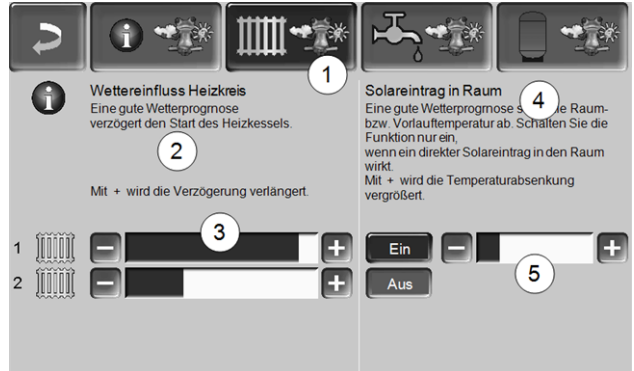

Abb. 2-16\_01-122ke

## Wettereinfluss-Heizkreis 2

Dieser Bereich ist nur dann sichtbar, wenn der Heizkreis seine Energie aus einem in der Regelung freigeschalteten Pufferspeicher bezieht.

Aktivieren Sie die Funktion *Wettereinfluss-Heizkreis* nur dann, wenn der Pufferspeicher an eine Solaranlage angeschlossen ist.

Eine gute Wetterprognose verzögert den Start des Wärmeerzeugers bei einer Anforderung durch den Heizkreis. Mit den Balken 3 kann für jeden Heizkreis individuell die Dauer der Anforderungs-Verzögerung eingestellt werden.

0 % = keine Start-Verzögerung des des Wärmeerzeugers.

100 % = maximale Start-Verzögerung des des Wärmeerzeugers bei guter Wetterprognose.

Wenn die Funktion den Start des Wärmeerzeugers aufgrund einer guten Wetterprognose verzögert, dann erscheint im Heizkreis-Hauptmenü das Wetterfrosch-Symbol.

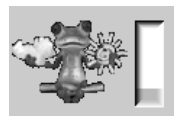

Die grüne Säule symbolisiert die Verzögerung. Wenn 100 % erreicht sind wird der Wärmeerzeuger gestartet.

## Solareintrag in den Raum 4

Aktivieren Sie diese Funktion nur, wenn eine solare Einstrahlung den Heizkreis direkt beeinflusst (z.B. Sonneneinstrahlung durch Glasfläche).

Eine gute Wetterprognose bewirkt, dass

- die Vorlauftemperatur des Heizkreises vermindert wird (innerhalb der Heizzeit),
- die Raumtemperatur vermindert wird (wenn der Parameter *Raumeinfluss* im Heizkreis-Menü aktiviert ist).

Mit dem Balken 5 kann für jeden Heizkreis individuell die Temperatur-Absenkung eingestellt werden.

0 % = keine Absenkung der Heizkreis-Vorlauftemperatur, bzw. der Raumtemperatur.

100 % = maximale Absenkung der Heizkreis-Vorlauftemperatur, bzw. der Raumtemperatur, bei guter Wetterprognose.

Die Heizkreis-Vorlauftemperatur wird innerhalb der Heizzeit maximal um die in der Maske *Heizkurve* eingestellte *Absenkung* verringert.

Die Raum-Solltemperatur wird innerhalb der Heizzeit maximal auf die in der Maske *Heizkreis-Raumeinstellung* eingestellte *Raum-Solltemperatur Absenkbetrieb* verringert.

Wenn die Funktion *Solareintrag in den Raum* die Temperatur(en) aufgrund einer guten Wetterprognose absenkt, dann erscheint im Heizkreis-Hauptmenü das Wetterfrosch-Symbol.

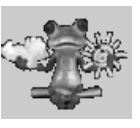

## 2.3 Trinkwasser

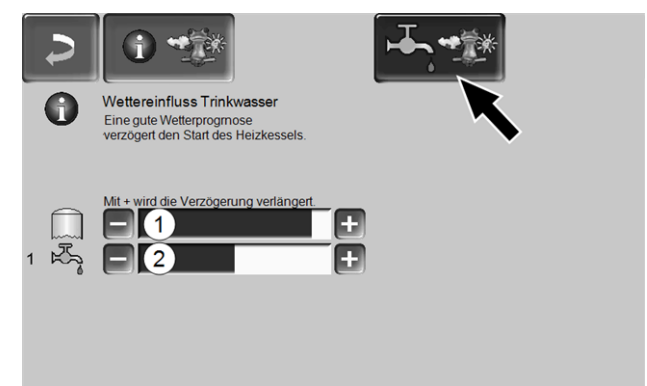

Abb. 2-17\_01-123ke

- 1 Trinkwasserbereich bei Heizkessel octo<sup>plus</sup>
- 2 Trinkwasserspeicher / Trinkwasserbereich 1 bis 4

Aktivieren Sie die Funktion *Wettereinfluss-Trinkwasser* nur dann, wenn der Trinkwasserspeicher/Trinkwasserbereich von einer Solaranlage beheizt wird, bzw. von einem Pufferspeicher beladen wird, welcher von einer Solaranlage beheizt wird.

Eine gute Wetterprognose verzögert den Start des Wärmeerzeugers bei einer Anforderung durch den Trinkwasserspeicher/Trinkwasserbereich.

Mit dem Balken kann für jeden Trinkwasserspeicher/Trinkwasserbereich individuell die Dauer der Verzögerung eingestellt werden.

0 % = keine Start-Verzögerung des Wärmeerzeugers. 100 % = maximale Start-Verzögerung des Wärmeerzeugers; bei guter Wetterprognose.

Wenn die Funktion den Start des Wärmeerzeugers aufgrund einer guten Wetterprognose verzögert, dann erscheint im Trinkwasser-Hauptmenü das Wetterfrosch-Symbol.

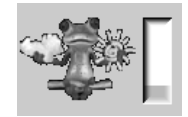

Die grüne Säule symbolisiert die Verzögerung. Wenn 100 % erreicht sind wird der Wärmeerzeuger gestartet.

## 2.4 Pufferspeicher-Ladung

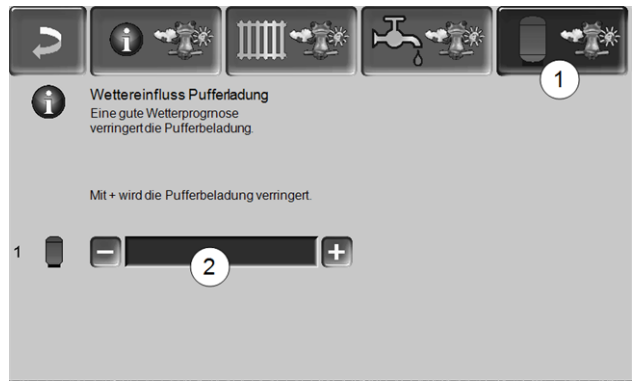

Abb. 2-18\_01\_124

Dieses Menü 1 ist nur dann sichtbar, wenn ein Pufferspeicher in der Regelung freigeschaltet ist.

Bei guter Wetterprognose wird der Pufferspeicher innerhalb der Freigabezeit für eine kürzere Zeit beladen.

Mit dem Balken 2 kann für jeden Pufferspeicher individuell der Grad der Beeinflussung eingestellt werden.

0 % = wenn der Wärmeerzeuger gestartet wurde, und der Pufferspeicher ist innerhalb einer Freigabezeit, dann wird der Pufferspeicher vollständig durchgeladen. Die Ladeanforderung ist dann erfüllt, wenn die *Puffertemperatur-Unten* die *Maximale Puffertemperatur-Unten* (im Pufferspeicher-Hauptmenü) erreicht hat.

100 % = wenn der Wärmeerzeuger gestartet wurde, und der Pufferspeicher ist innerhalb einer Freigabezeit, dann wird der Pufferspeicher nicht vollständig durchgeladen. Die Ladeanforderung ist bereits dann erfüllt, wenn die *Puffertemperatur-Unten* die *Minimale Puffertemperatur-Oben* (im Pufferspeicher-Hauptmenü) überschritten hat.

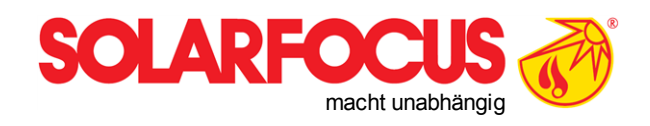

# Innovative Produkte, die Umwelt und Geldbörse entlasten.

# Alles aus einer Hand

- Biomasseheizungen
- ☑ \_Solaranlagen
- ☑\_Wärmepumpen
- ☑ Frischwassertechnik

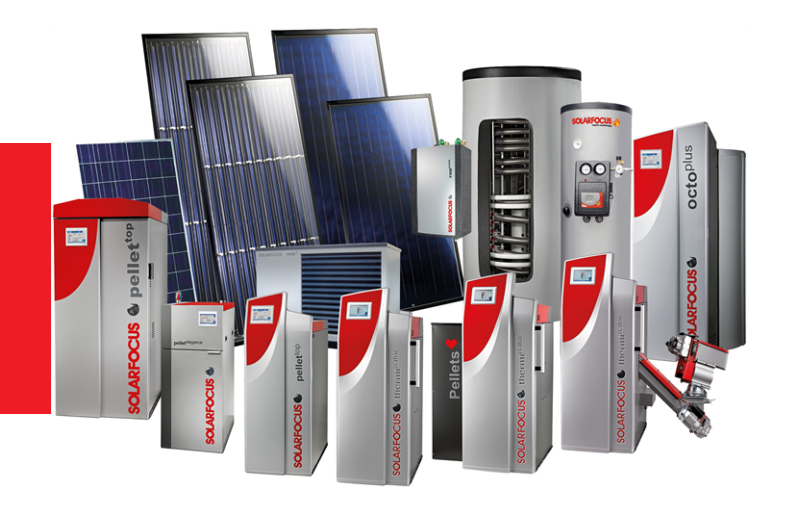

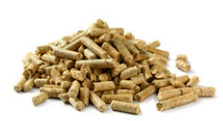

Pellets

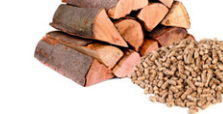

Stückholz+Pellets

770

Stückholz

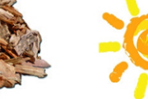

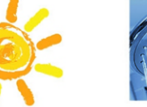

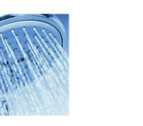

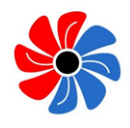

Sonnenenergie

Frischwasser

Wärmepumpe

## Österreich

## SOLARFOCUS GmbH, Werkstraße 1, A-4451 St. Ulrich/Steyr

office@solarfocus.at www.solarfocus.at Tel.: 07252 50 002 - 0 Fax: 07252 50 002 - 10

## Deutschland

Hackgut

## SOLARFOCUS GmbH, Marie-Curie-Str. 14-16, D-64653 Lorsch

info@solarfocus.de www.solarfocus.de Tel.: 06251 13 665 - 00 Fax: 06251 13 665 - 50

### **Schweiz**

### SOLARFOCUS Schweiz GmbH, Gewerbe Mooshof 10

CH-6022 Grosswangen www.solarfocus.ch Tel.: 041 984 0880 info@solarfocus.ch